Goto website: http://www.krogercommunityrewards.com

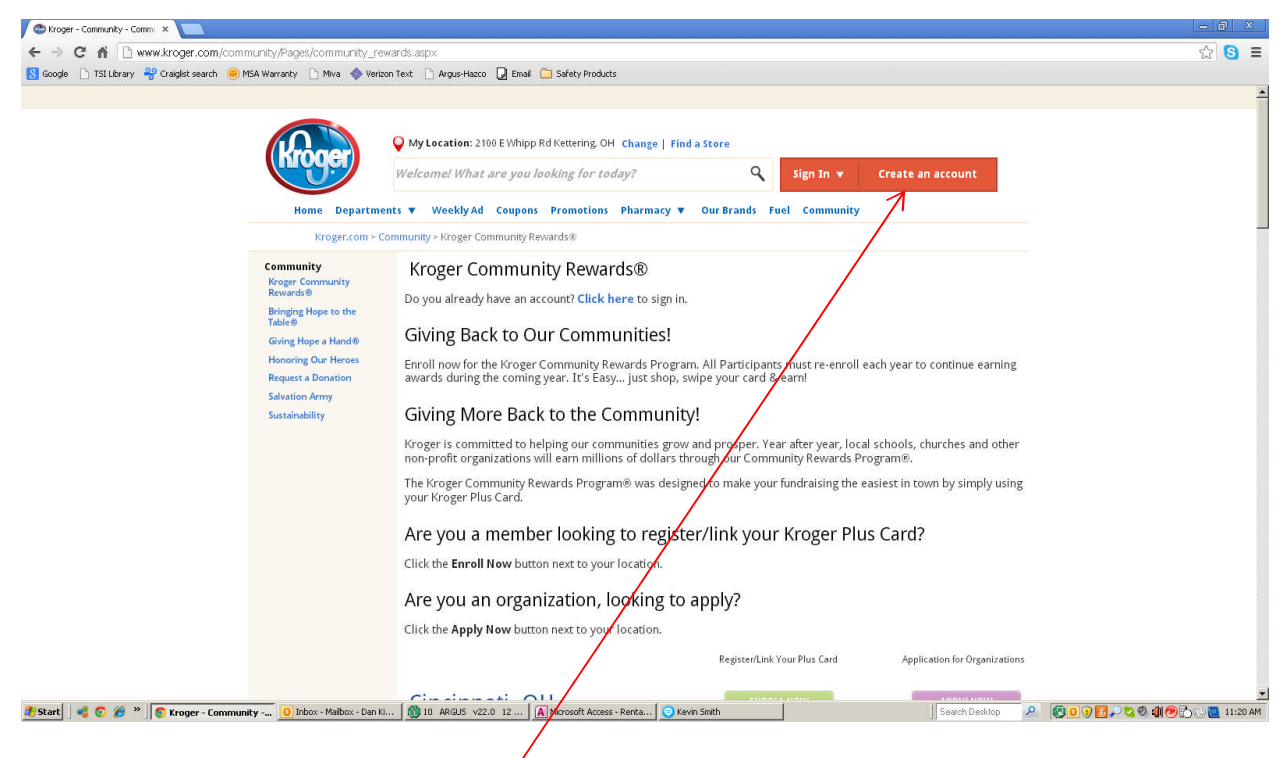

- 1) If you do not have an account click here.
- 2) If you have an account go to step 8.

| Croser - Create New Account X                                                                                                    | - 8 ×                                                                                                    |
|----------------------------------------------------------------------------------------------------|----------------------------------------------------------------------------------------------------|
| ← → C 👬 🔒 https://customer.kroger.com/Redister/CreateAccount.aspx                                                                                                    | ९ ☆ । इ                                                                                                    |
| 💈 Google 🗋 TST Library 😤 Craigist search 👵 MSA Warranty 🗋 Miva 🚸 Verizon Text 🗋 Argus-Hazoo 😡 Email 🚞 Safety Products                                                                                                    |                                                                                                    |
| Home Departments 🛛 Weekly'Ad Coupons Promotions Pharmacy 🔻 Our Brands Fuel                                                                                                    | Community                                                                                                    |
| Create an Account                                                                                                    |                                                                                                    |
| Sign up today in 3 easy steps!                                                                                                    |                                                                                                    |
| Signature there are the server of the server of the ser | For part and so any participant of solutional discrete structure structure |
| Start C 20 2 10 Context Store Produced Store Prove mains ad Confisions and our Price way Start C 20 2 12 A Macosoft Access - Renta I favm Seath                                                                                                    | پر<br>W Documenti - Microsoft Search Desktop کی کو کا کو کا انداز AM                                                                                                    |
| 3) Fill out user email and password                                                                                                    | $\mathbf{X}$                                                                                                    |
| () Lice Kreger and number or alternate ID rehease sur                                                                                                    | har and fill out information. If you get an                                                                                                    |
| 4) Use kroger card number of alternate ID, phone num                                                                                                    | iber, and fill out information. If you get an                                                                                                    |

- error you may have to call the 800 number provided to sort out what is wrong with the information provided.
- 5) Provide your zip code to find local Kroger
- 6) Click on Create Account
- 7) You will then be sent an email message confirming your account. Please check your email and follow the directions on it.

8) Once you have confirmed your account please log on to the website

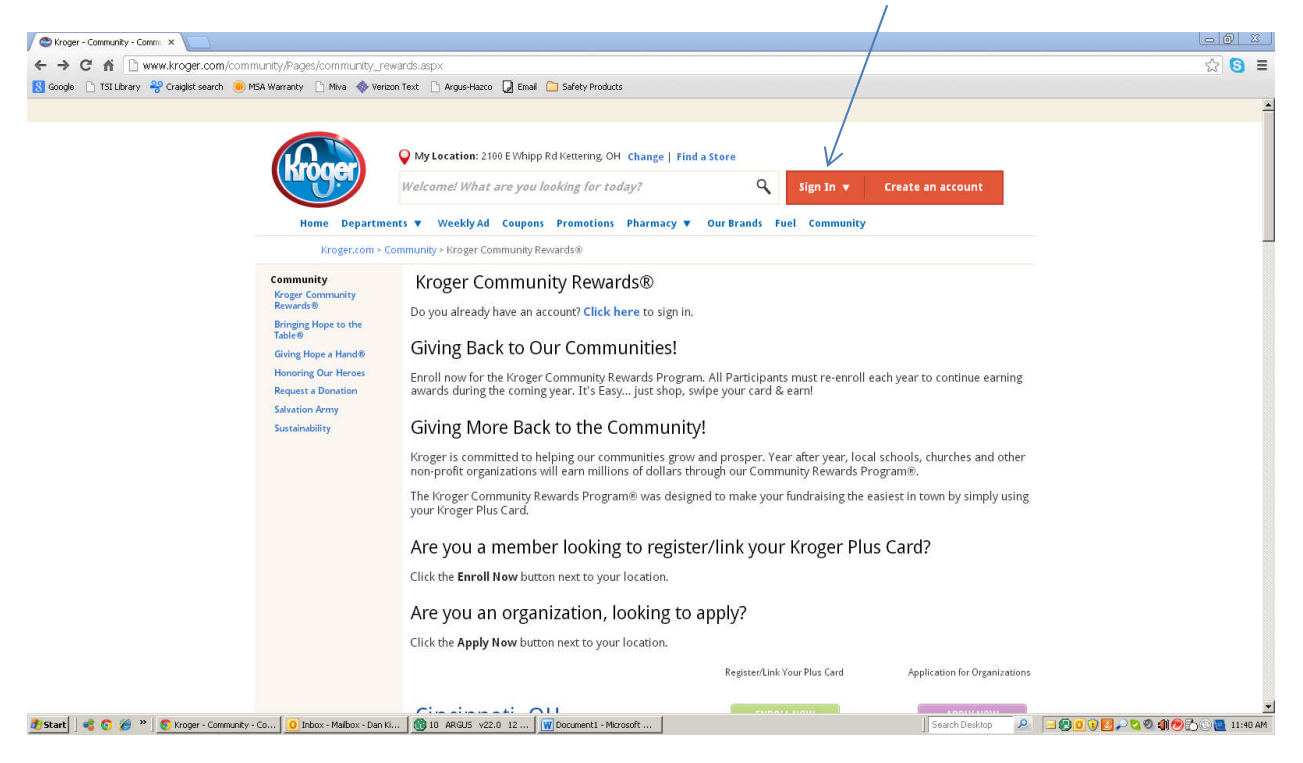

## 9) Click on the My Account Tab

| A C A A bttps://distormer.krog            | er com ProfileD immeru servi                                                                                                    |                                                                                                    |                                                                                                    |                                                                                                    |                                              | 0 A                                                                                                    |
|-------------------------------------------|----------------------------------------------------------------------------------------------------|----------------------------------------------------------------------------------------------------|----------------------------------------------------------------------------------------------------|----------------------------------------------------------------------------------------------------|----------------------------------------------|----------------------------------------------------------------------------------------------------|
| ogle 🗋 TSI Library 🍣 Craiglist search 🖷 M | MSA Warranty 🗋 Miva 🧇 Verizon Tex                                                                                                    | : 🗋 Argus-Hazco                                                                                          | 🤉 💭 Email 🦳 Safety Products                                                                                                    |                                                                                                    |                                              | 25                                                                                                    |
|                                           | More Department<br>Kroger.com > A<br>Account Settings<br>Account Settings<br>Account Summary<br>Email Subscriptions<br>• My Points<br>Points Summary<br>View All Coupons | Vity Location<br>Welcome da<br>iss Vitekly<br>ccount Summar<br>Ummary<br>E-mail A<br>E<br>Passwo<br>Curr | 2100E Whipp Rd Kettering, OH Change   Fi<br>n! What are you looking for today?<br>My Points<br>50.00<br>Four 2013 Cord Senings | My Account V<br>My Account (Sign Out)<br>Account Settings »<br>My Weekly Ads »<br>My Coupons »<br>My Points »<br>My Shopping Lists » | рр Rd<br>лн 45440<br>350                     |                                                                                                    |
|                                           | ♥ My Weekly Ads<br>Weekly Ad                                                                                                    | Person                                                                                                   | Name: dan kime<br>Address: 6078 lemington rd<br>dayton, 0H 45459 US<br>Phone:<br>Cell Phone:                                   | Edit<br>Community Rewards<br>Organization Name: Kette<br>Organization No.: 8119<br>Enrollment Date: 02/03<br>Edit                    | 2244<br>ing City Swim Team<br>2013<br>Cancel | Prevals Clase de la Sapartars     Superior la Sapartars     Superior la refe Saparta de la Respeators     X To Aurello Dorbutors: |

| Source in table of end subscriptions                Subscriptions               Max Bubble compose               Max Bubble compose               Max Bubble compose             Max Bubble compose             Max Bubble compose             Max Bubble compose             Max Bubble compose             Max Bubble                                                                                                    | ← → C f  A A ttps://austomer.kroger.com             | /ProfileSummary.asp×                                                                                                    |                                                                                                    |                                                                                                    |                                                                                                    | <b>९</b> ☆ S ≡ |
|----------------------------------------------------------------------------------------------------|-----------------------------------------------------|----------------------------------------------------------------------------------------------------|----------------------------------------------------------------------------------------------------|----------------------------------------------------------------------------------------------------|----------------------------------------------------------------------------------------------------|----------------|
| Evanal Subscriptions   Wy Points   Butter Summer   Weekly Ads   Weekly Ads   Weekly A                                                                                                    | 😫 Google 🕒 TSI Library 🔗 Craiglist search 💼 MSA Wan | ranty 📋 Miva 🚸 Verizon Text                                                                                                    | 🗋 Argus-Hazco 🛛 Email 🧰 Safety Products                                                                                                    |                                                                                                    |                                                                                                    |                |
| <ul> <li>My Point:<br/>Bress Sammay:<br/>My Capabaa</li> <li>My Weeky Ads:<br/>Weeky Ads</li> <li>Weeky Ads</li> <li>Wee</li></ul>                                                                                                    |                                                     | Email Subscriptions                                                                                                    | Edit                                                                                                    |                                                                                                    | 2100 E Whipp Rd<br>Kettering, OH 45440                                                                                                    |                |
| <ul> <li>• My Weekly Ads<br/>Weekly Ads</li> <li>Personal Information<br/>dayon, OH 5459 05::<br/>dayon, OH 5459 05::<br/>dayon, OH 5459 05::<br/>dayon, OH 5459 05::<br/>metric call Phone:</li> <li>Personal Information<br/>dayon, OH 5459 05::<br/>metric call Phone:</li> <li>Personal Information<br/>dayon, OH 5459 05::<br/>metric call Phone:</li> <li>Personal Information<br/>dayon, OH 5459 05::<br/>metric call Phone:</li> <li>Personal Information<br/>dayon, OH 5459 05::<br/>metric call Phone:</li> <li>Personal Information<br/>dayon, OH 5459 05::<br/>metric call Phone:</li> <li>Personal Information<br/>dayon, OH 5459 05::<br/>metric call Phone:</li> <li>Personal Information<br/>dayon, OH 5459 05::<br/>metric call Phone:</li> <li>Personal Information<br/>Community Revards</li> <li>Personal Information<br/>Digital Coupons<br/>(Secont Registration<br/>Contact Us<br/>Digital Coupons Phole;<br/>Red Phone:</li> <li>Personal Information<br/>Digital Coupons<br/>(Secont Registration<br/>Contact Us<br/>Digital Coupons Phole;<br/>Red Phone:</li> <li>Personal Information<br/>Digital Coupons<br/>(Secont Registration<br/>Contact Us<br/>(Secont Registration<br/>Contact Us<br/>(Sec</li></ul> |                                                     | <ul> <li>My Points<br/>Points Summary</li> <li>My Coupons<br/>View All Coupons</li> </ul>                                                                     | Password<br>Current Password: **********<br>Edit                                                                                                    | Store Phone:<br>Phirmacy Phone:<br>Plus Card                                                            | 937-435-6350<br>937-435-2028<br>Edit                                                                                                    |                |
| Errollment Dze:       0.2003/2013         Errollment Dze:       0.2003/2014         Errollment Dze:       0.2003/2014         Errollment Dze:       0.2003/2014         Errollment Dze:       0.2003/2014         Errollment Dze:       0.2003/2014         Errollment Dze:       0.2003/2014         Errollment Dze:       0.2003/2014         Errollment Dze:       0.2003/2014         Errollment Dze:       0.2003/2014         Errollment Dze:       0.2003/2014         Errollment Dze:       0.2003/2014         Errollment Dze:       0.2003/2014         Errollment Dze:       0.2003/2014         About the Company<br>Carress<br>Community<br>Express IR<br>Model App<br>Respins Davidon<br>Robel App<br>Respins Davidon<br>Store Locations<br>Robel App<br>Respins Using<br>Store Locations<br>Robel App<br>Respins Using<br>Store Locations<br>Robel App<br>Respins Using<br>Store Locations<br>Robel App<br>Respins Using<br>Store Locations<br>Robel App<br>Respins Using<br>Store Locations<br>Robel App<br>Respins Using<br>Store Locations<br>Robel App<br>Respins Using<br>Store Locations<br>Robel App<br>Respins Using<br>Store Locations<br>Robel App<br>Respins Using<br>Store Locations<br>Robel App<br>Respins Using<br>Store Locations<br>Robel App<br>Respins Using<br>Respins Using<br>Respin                                                                                                    | ▼ My Weekly Ads<br>Weekly Ad                        | <ul> <li>My Weekly Ads<br/>Weekly Ad</li> </ul>                                                                                                    | Personal Information<br>Name: dan kime<br>Address: 6078 flemington rd<br>dayton, OH 45459 US<br>Phone:<br>Cell Phone:                                                                                                    | Plus Card Number:<br>Community Rewards<br>Organization Name:<br>Organization Name:                      | Plus Card Humber: 414665150244<br>Edit<br>Community Rewards<br>Organization Name: Kettering City Swim Team<br>Organization Name: Kettering City Swim Team                        |                |
| About the Company<br>About the Company<br>Carters     Customer Service<br>Account Registration<br>Carteret Us     Online Services<br>Digital Coupons<br>Carteret Us     Stay Connected<br>facebook<br>Twitter     Free Tasts Freiber       Community<br>Community<br>Contract Physics     Digital Coupons<br>Carteret Us     Online Services<br>Digital Coupons<br>Carteret Us     Online Services<br>Digital Coupons<br>Made App     Stay Connected<br>facebook<br>Twitter     Free Tasts Freiber       Vendors & Suppliers     Digital Alerts     Made Solutions<br>Mode App     Download for Android<br>Stopping List<br>Store Locator<br>Weekly Ad     Tower Solutions<br>Stopping List<br>Store Locator     Free Tasts Freiber                                                                                                    |                                                     | Gift Ca                                                                                                    | rd Mail<br>te Gift<br>Find your special<br>Find your special                                                                                                    | Errollment Date:                                                                                        | 02/03/2013<br>Edit Cancel                                                                                                    |                |
|                                                                                                    |                                                     | About the Company<br>About the Company<br>Careers<br>Community<br>Express HR<br>Investor Relations<br>Kroger Real Estate<br>News: Room<br>Vendors & Suppliers | Customer Service Online Service<br>Account Registration Digital Coupo<br>Contact Us Giffs Card Na<br>Customer Comments<br>Digital Coupons Policy<br>Recall Alerts Recipes A<br>Registe A Dor<br>Shopping List<br>Store Locator<br>Weekly Ad | s Stay Connected<br>ns facebook<br>Twitter<br>Mobile App<br>Download for iPhone<br>Download for Android | Pharmacy.<br>Free Tastes Fresher<br>Constrained and Canad<br>Pharmacy.<br>Free Tastes Fresher<br>Constrained and Canad<br>Apply Norr<br>Manage My Canad<br>Resurcts and Benefits |                |
| The Knoper Family of Stores                                                                                                    |                                                     |                                                                                                    | The Kroger Fai                                                                                                    | nily of Stores                                                                                          |                                                                                                    |                |

10) Go to the Community Rewards tab and click Edit  $\backslash$ 

11) The organization Name is Kettering City Swim Team or organization # 81199